# SolarVu<sup>™</sup> Installation Guide for Sungrow SG60KU-M Inverter

## Introduction

SolarVu<sup>™</sup> is an energy portal that enables remote monitoring of renewable energy generation sites over the internet. It requires the installation of a SolarVu M504 gateway which continuously transfers data from the inverter(s) to the remote SolarVu servers. This guide explains how to connect the M504 gateway to SUNGROW SG60KU-M 60kW inverters. Several steps are required:

- 1) Connect the M504 gateway to the inverter(s)
- 2) Connect the M504 gateway to the building LAN for internet access if the 3G cellular modem option is not purchased
- 3) Enter the communications settings into each inverter from the front panel
- 4) Access SolarVu from a browser and configure the energy portal

Fig 1 Internet connection of SolarVu gateway

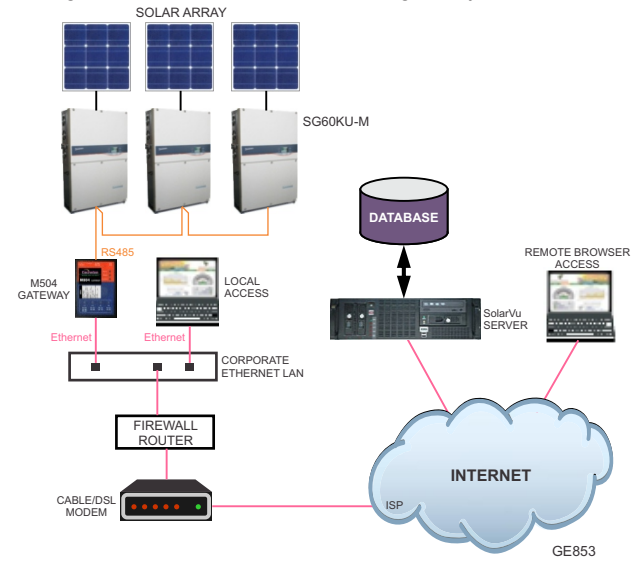

### **Site Preparation**

To access SolarVu from a browser, the inverters communicate serially with a SolarVu M504 gateway connected to the site network as shown in fig 1. The M504 connects to inverter(s) over RS485 using shielded twisted pair wire, daisy chained for multiple inverters. The LAN must have high speed internet service to an ISP to provide access to the internet. The M504 RJ45 ethernet jack plugs into an RJ45 LAN router or wall jack using a standard Cat5e patch cable of convenient length. Alternatively, SolarVu can be ordered with a 3G cellular modem for wireless internet connection. A 120VAC outlet for the gateway power dongle is required.

### **M504 Gateway Installation**

Mount the SolarVu enclosure containing the SolarVu gateway in a suitable location, typically in the electrical room near the inverters. The NEMA4 enclosure can also be mounted outdoors if preferred. The RS485 serial cable can run long distances, over 1000 feet, if necessary.

**Power Supply:** Source the 120VAC supply from a 15 amp breaker electrical circuit suitable for control power and connect to the breaker as shown in fig 2.

**RS485 Serial**: Connect the RS485 serial cat5e cable to the gateway terminals as shown in fig 2, 3 and 4. Be careful to match the correct wire colours to the terminals. Recommended cable type is Cat5e, 8 wire, UTP, #24 solid. Twisted pair must be used for the RS485 serial data wires. Use a tie wrap to provide strain relief for the cat5e cable. Over 1000 feet of wire can be used for reliable serial communications.

**Ethernet**: Use a standard ethernet patch cable with RJ45 plug on each end of the appropriate length to connect from the RJ45 ethernet jack on the gateway to the network ethernet at a RJ45 wall jack or router/switch. The network router must be configured to match the gateway IP settings. This is usually auto IP assignment using DHCP for small sites but a larger commercial organization may require static IP settings specified by the IT system administrator. This should be specified at time of order. Settings as shipped can be verified from the SolarVu configuration sheet included in the enclosure document pouch. Alternatively, SolarVu can be ordered with a 3G cellular modem/router installed for wireless connection. This requires installation of a customer supplied SIM card with an active telco account for service.

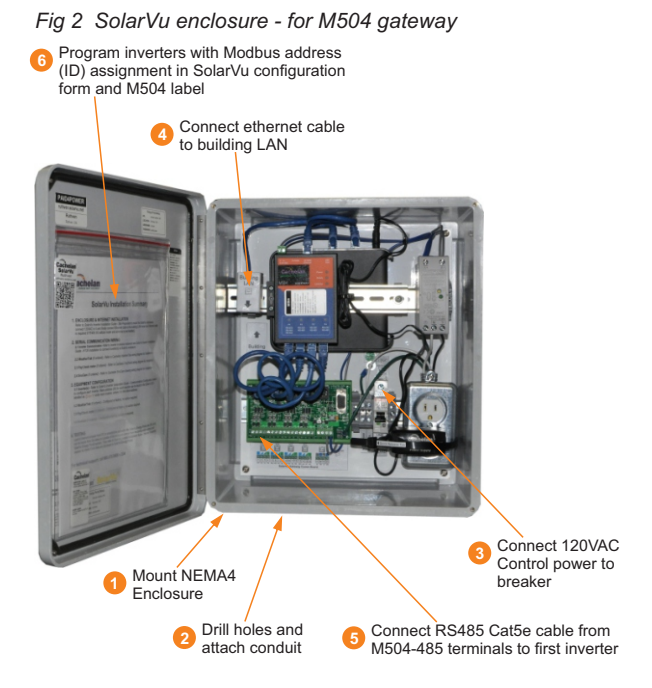

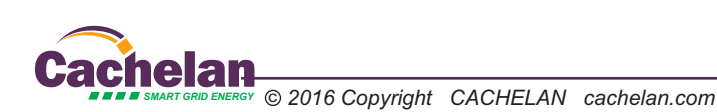

1

#### Fig 3 SG60KU-M Comm Board

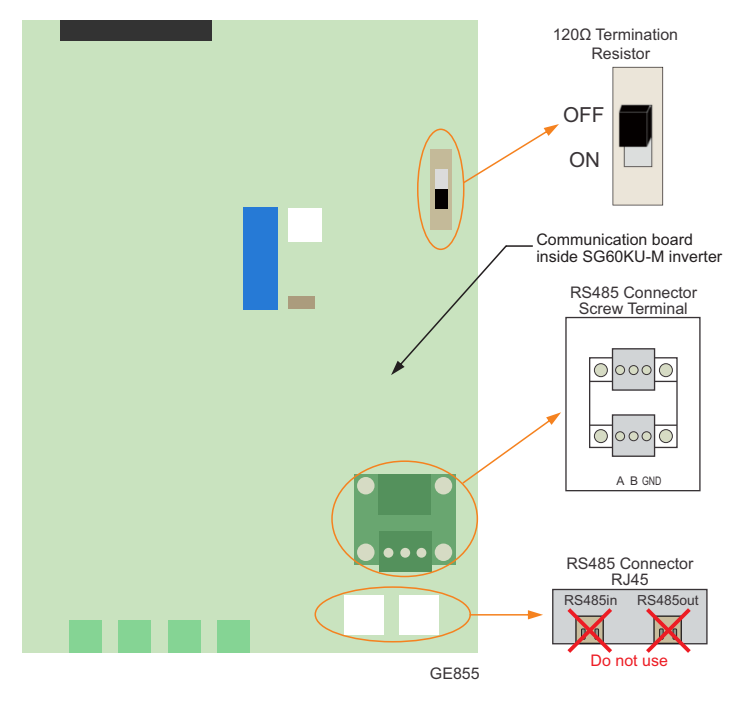

#### Fig 4 M504 to Sungrow SG60KU-M RS485 wiring

#### M504-485 Comm Board \*\* See drawing in doc pouch Port1 \*\* for inverter port assignment $\bigcirc$ 1D+ 1D-1C 1G 3 1 2 4 blue-white Use twisted pair for D+ and D- signal blue areen (i.e. blue for D+ and blue-white for D-) Inverter #1

outdoor grade cat5e

# **Inverter Communication Wiring**

Use outdoor grade cat5e cable to connect between SolarVu M504-485 Comm board and the inverters as shown in Fig 4. The SG60KU-M inverter communication board comes with two types of connections - screw terminals and RJ45 jacks. Use the screw terminals for SolarVu communication.

After wiring is complete, refer to fig 5 in the next page to configure the communication settings and address in each inverter.

\* Optional 120Ω termination resistor. Use for >100 foot connections. If termination resistor is required:

For one inverter only, leave the switch at ON position. For multiple inverters, leave the switch at ON position only at the last inverter in the daisy chain.

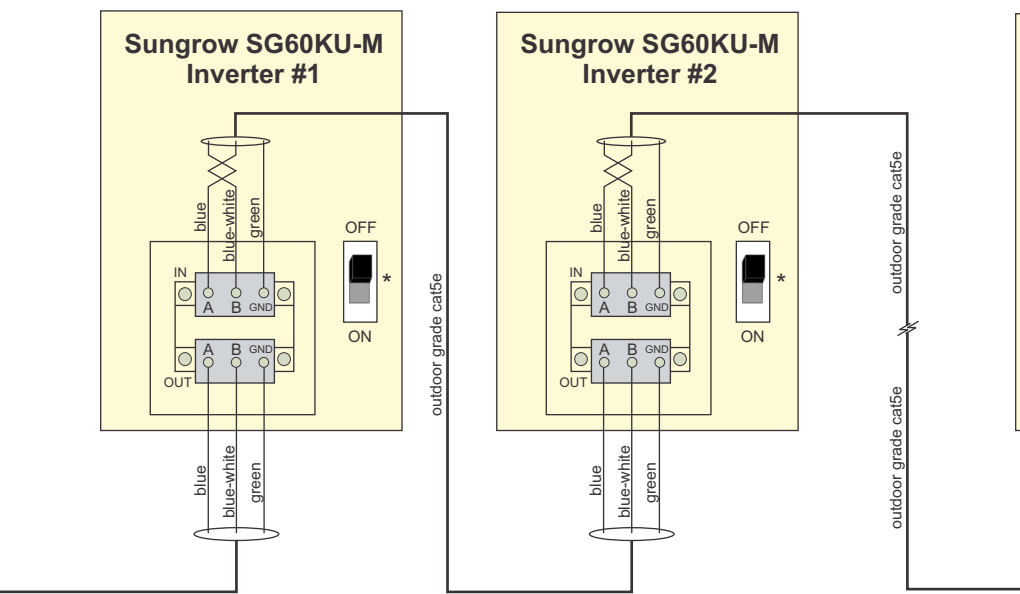

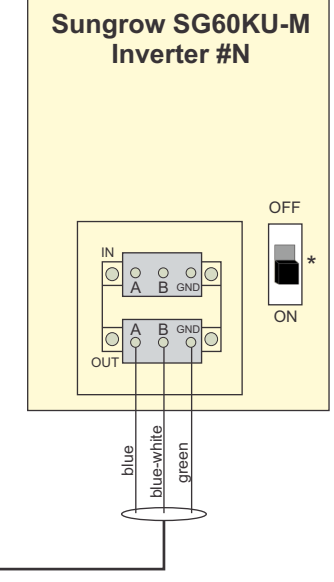

GE856

2

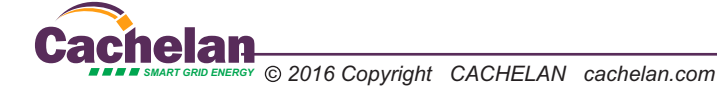

Fig 5 SG60KU-M inverter communication configuration setup

### **Button Functions and Description**

| Button | Operation                        | Description                                                                                              |
|--------|----------------------------------|----------------------------------------------------------------------------------------------------|
|        | Press for less than 2 seconds    | Move upwards or downwards or scroll<br>among set values. Hereinafter, it is referred<br>to as "Press ♥". |
| ESC    | Press for more than 2 seconds    | Return to the previous menu or cancel the<br>command. Hereinafter, it is referred to as<br>"Press ESC"   |
|        | Press for less<br>than 2 seconds | Move left or right, or turn pages. Hereinafter,<br>it is referred to as "Press ➤".                       |
|        | Press for more than 2 seconds    | Enter into the sub-menu or confirm the command.<br>Hereinafter, it is referred to as "Press ENTER"       |

### **Configuration Steps**

- 1. Press ENTER to enter the Menu screen
- 2. Press ✓ to move the cursor to "Set-param" and confirm by pressing ENTER
- 3. A password confirmation screen will show up. Press > to move cursor right and Press ¥
- to input the password "111111"

| Set-param |
|-----------|
|           |
|           |
| Password: |
|           |
| 111111    |
|           |
|           |
|           |
|           |

4. Press ENTER to confirm the password and enter the "Set-param" sub menu

| Set-param |                   |
|-----------|-------------------|
|           | Sys-param         |
|           | Run-param         |
|           | Pro-param         |
|           | Com-param         |
|           | Advanced Settings |
|           |                   |

- 5. Press ✓ to move the cursor to "Com-param" and press ENTER
- 6. Press ▼ to move the cursor to "Modbus param" and press ENTER

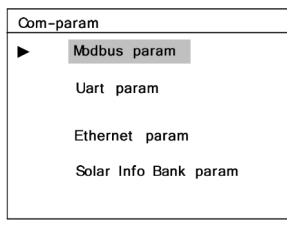

7. Press ENTER and use ✓ to set the address to the desired value. Typically, set address to match the inverter #. i.e. set 1 for inverter #1, 2 for inverter #2 etc. Address settings can be found in the configuration sheet in the SolarVu document pouch. When done, press ESC to return to the previous menu.

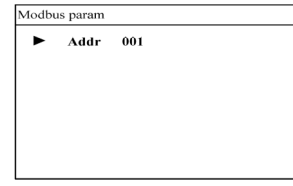

- 8. Press ¥ to move the cursor to "Uart param" and confirm by pressing ENTER
- 9. Make sure the Baud is set to "9600", Parity is set to "NO" and Stop bit is set to "1". When done, press ESC to return to the previous menu.

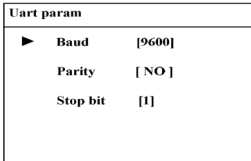

10. Press ESC 3 times to exit to the main menu.

3

### **Testing the System**

At this point the installation should be complete and ready for testing. It is helpful to have access to a PC that is connected to the internet for viewing SolarVu screens. Using the URL supplied for the system. The gateway is preconfigured to automatically send inverter data to the SolarVu servers. To do this it must first establish an internet connection. Then it will collect data from the inverters and periodically transmit it. Verifying correct operation is described in the sections that follow. Indicator lights and actual values accessible from the SolarVu Analyzer > Inverter Status screen Fig 6 are useful for determining the status of the system.

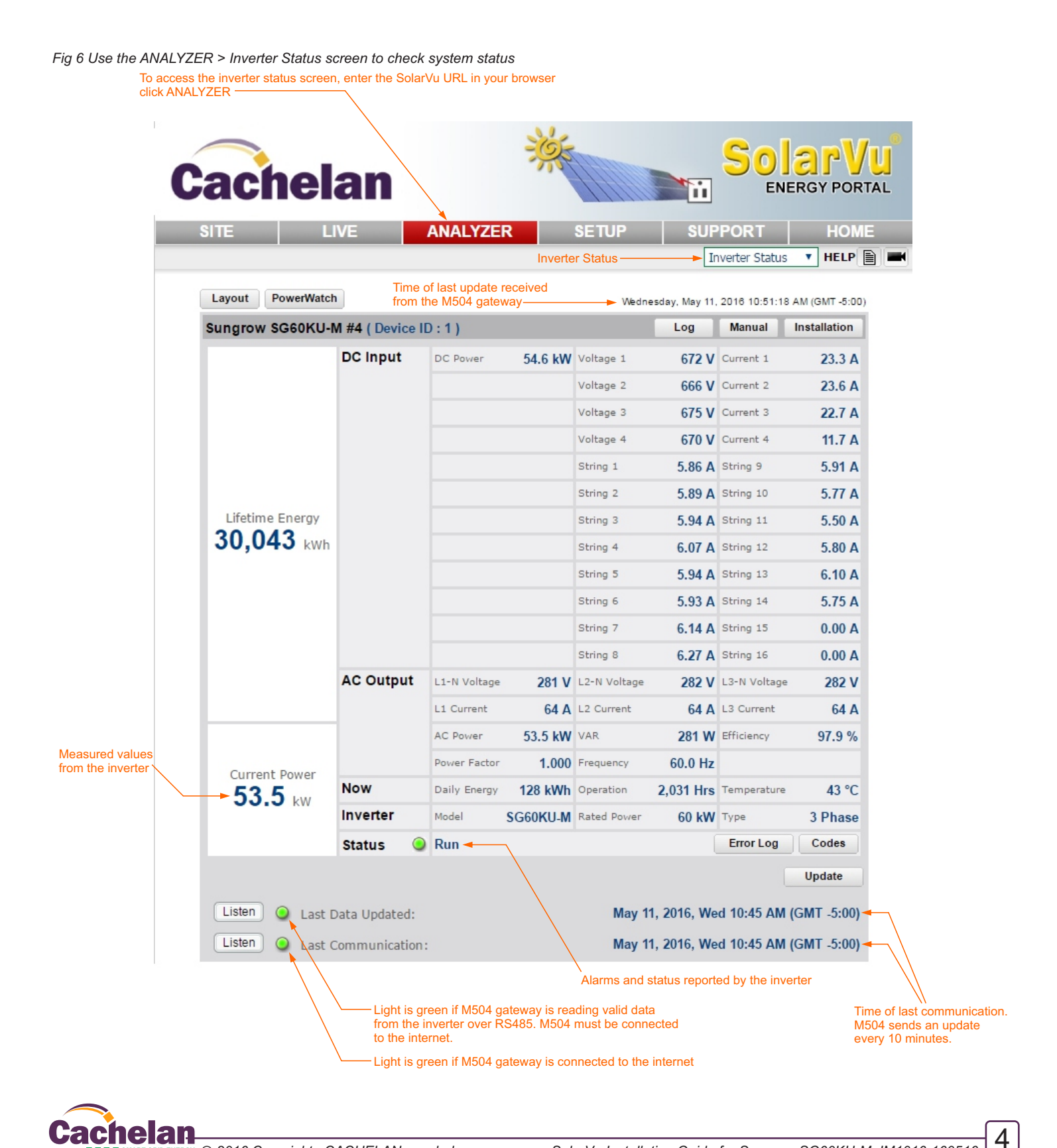

### **Network Setup**

On power up, the gateway looks for a DHCP server to provide it a dynamic IP address. If a PC connected to the network can automatically connect to the internet through a browser then the network is already configured to accept the gateway. If a dedicated IP address was programmed instead, subnet mask and DNS server address are required. This needs to be entered into the gateway before shipment. Network configuration is shown on the gateway label and the Configuration Settings page in the doc pouch. Once the gateway receives its IP address it acts as a client. It will automatically try to connect to the SolarVu server and begin transferring data from the inverter to the server.

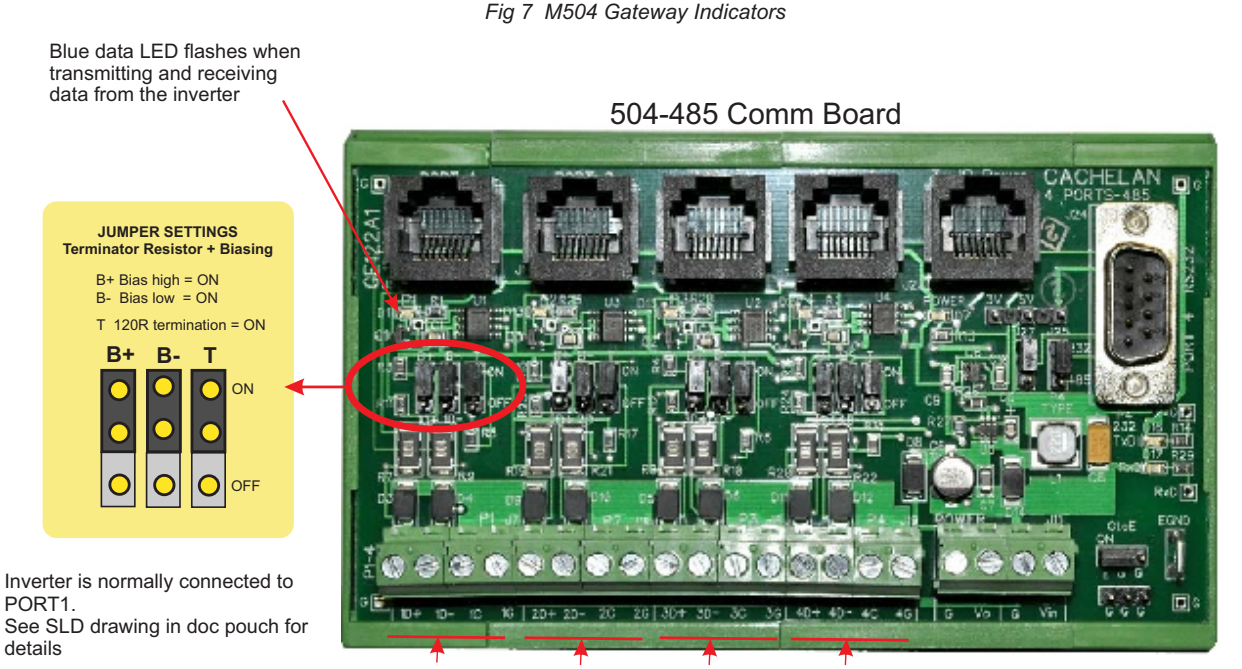

PORT1 PORT2 PORT3 PORT4 485 serial communication ports

GE828

5

|                                                                                                    | and a state                                                                                                    | LED NO                                       | RMAL STATUS                                                                                                    |
|----------------------------------------------------------------------------------------------------|----------------------------------------------------------------------------------------------------|----------------------------------------------|----------------------------------------------------------------------------------------------------|
| 48 VDC Elsemet                                                                                                    | Host                                                                                                    | Power                                        | OFF-no power ON-power OK                                                                                                    |
|                                                                                                    |                                                                                                    | Ready                                        | ON M504 booted up and running                                                                                                    |
| <u> </u>                                                                                                    | Cold and                                                                                                    | Link/Act                                     | OFF-no ethernet connection                                                                                                    |
| Cachelan                                                                                                    | Power U                                                                                                    |                                              | FLASH- data traffic activity                                                                                                    |
| SMART GRID ENCRGY                                                                                                    | Ready 🛑                                                                                                    | P1                                           | Serial Port 1 usually inverter                                                                                                    |
|                                                                                                    |                                                                                                    | P2                                           | Serial Port 2 usually option                                                                                                    |
| 504 CATEWAY                                                                                                    | LINKIACI 💭                                                                                                    |                                              | Transmit=orange, Receive=green,                                                                                                    |
| GATEWA                                                                                                    | and the owner of the owner.                                                                                                    | P3                                           | Serial Port 3 usually option<br>Transmit=orange, Receive=green, 1                                                                                                    |
|                                                                                                    |                                                                                                    | P4                                           | Serial Port 4 usually option                                                                                                    |
| 1                                                                                                    |                                                                                                    |                                              | Transmit=orange, Receive=green,                                                                                                    |
| 2 0 M 4                                                                                                    | Belleville States                                                                                                    |                                              |                                                                                                    |
| 9 36 4 5                                                                                                    | AND REAL PROPERTY OF A DESCRIPTION OF A DESCRIPTION OF A |                                              |                                                                                                    |
| 04<br>222<br>227. Au<br>2019<br>2019<br>2019<br>2019                                                                                                    |                                                                                                    |                                              | TROUBLESHOOTING CHECKLIS                                                                                                    |
| M504<br>contact Ti<br>LER OZZ<br>ANN<br>CRD<br>CRD<br>ANN<br>CRD<br>ANN<br>CRD<br>ANN<br>CRD<br>ANN<br>CRD<br>ANN<br>CRD<br>ANN<br>CRD<br>ANN<br>CRD<br>ANN<br>CRD<br>ANN<br>CRD<br>CRD<br>CRD<br>CRD<br>CRD<br>CRD<br>CRD<br>CRD                                                                                                    |                                                                                                    | IP Address                                   | Obtain IP by DHCP or set static IP                                                                                                    |
| M504<br>R Rosealer 71<br>TALLER 022<br>TALLER 022<br>REMORE<br>SSWORD<br>SSWORD<br>S |                                                                                                    | IP Address                                   | TROUBLESHOOTING CHECKLIS<br>Obtain IP by DHCP or set static IP<br>Network must be configured to same s                                                                                                    |
| MARK MORE MARK TO THE MARK TO THE MARK TO                                                                                                    |                                                                                                    | IP Address<br>Serial                         | TROUBLESHOOTING CHECKLIS<br>Obtain IP by DHCP or set static IP<br>Network must be configured to same s<br>Check inverter connected to correct po                                                                                                    |
| PREFILENCE<br>PREFILENCE<br>PREFILENCE<br>PREFILENCE<br>PREFILENCE<br>PREFILENCE<br>PREFILENCE<br>PREFILENCE<br>PREFILENCE<br>PREFILENCE<br>PREFILENCE<br>PREFILENCE<br>PREFILENCE<br>PREFILENCE                                                                                                    |                                                                                                    | IP Address<br>Serial                         | TROUBLESHOOTING CHECKLIS<br>Obtain IP by DHCP or set static IP<br>Network must be configured to same s<br>Check inverter connected to correct pr<br>Polarity of serial twisted pair wires.<br>Serial ID entered correctfu in each inve                                                                                                    |
| PRIMINATION CONTRACTOR CONTRACTOR CONTRACTON                                                                                                    |                                                                                                    | IP Address<br>Serial                         | TROUBLESHOOTING CHECKLIS<br>Obtain IP by DHCP or set static IP<br>Network must be configured to same se<br>Check inverter connected to correct pr<br>Polarity of serial twisted pair wires.<br>Serial ID entered correctly in each inve<br>Demander of                                                                                                    |
| MINUT CONTRACT OF CONTRACT OF                                                                                                    |                                                                                                    | IP Address<br>Serial<br>Inverter             | TROUBLESHOOTING CHECKLIS<br>Obtain IP by DHCP or set static IP<br>Network must be configured to same s<br>Check inverter connected to correct pp<br>Polarity of serial twisted pair wires.<br>Serial ID entered correctly in each inve<br>Powered on.<br>Serial ID has been set to match SLD d                                                                  |
|                                                                                                    | P) P4                                                                                                    | IP Address<br>Serial<br>Inverter             | TROUBLESHOOTING CHECKLIS<br>Obtain IP by DHCP or set static IP<br>Network must be configured to same s<br>Check inverter connected to correct pe<br>Polarity of serial twisted pair wires.<br>Serial ID entered correctly in each inve<br>Powered on.<br>Serial ID has been set to match SLD of<br>Serial wing correct.                                         |
| осног 1. 40 5.4<br>сонон-соности 1. 40 5.4<br>сонон-соности 1. 40 5.4<br>сон                                                                                                    | P3 P4<br>5-232 R5-232<br>5-485 R5-485                                                                                                    | IP Address<br>Serial<br>Inverter<br>Internet | TROUBLESHOOTING CHECKLIS<br>Obtain IP by DHCP or set static IP<br>Network must be configured to same s<br>Check inverter connected to correct pc<br>Polarity of serial twisted pair wires.<br>Serial ID entered correctly in each inve<br>Powered on.<br>Serial ID has been set to match SLD d<br>Serial ID has been set to match SLD d<br>Serial wing correct. |

GE829

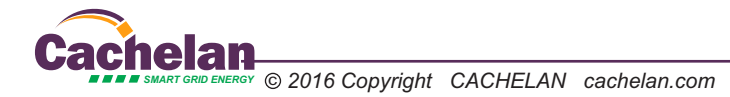

### Video Tour

For an overview of available features, visit www.solarvu.net and play the What is SolarVu video. Each screen has a HELP button that explains how all the features work. An online help guide is available for printing under SETUP > DOWNLOADS > PRINTED HELP.

### Site Screen

For a summary of information about the site, click the SITE menu button. On the upper left, the current charging status of the solar panels, total power being generated now and in the last 30 days is displayed. Underneath, the carbon footprint of energy equivalents is displayed since startup. Links to other websites can be left as defaults or changed in SETUP to personal preferences. The local weather is preset. Email contactus@cachelan.com to have it changed. For viewing on a widescreen TV suitable for display in a public place, click the WIDE PAGE button. On the right is a slideshow for public viewing. Content can be personalized using uploaded graphics in SETUP.

Select wide screen view for public display on an HDTV

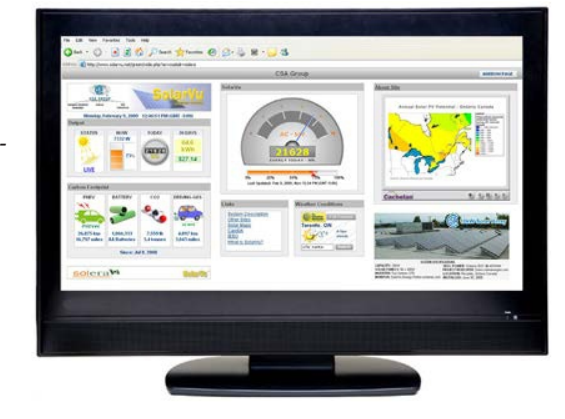

# Live Data

Click the LIVE menu button to display current power being generated in the array. Actual power and energy generated today are shown on the meter dial. For a normally operating system, the status indicator should be green with the last update time less than 15 minutes ago. Lifetime energy and revenue are shown digitally. For correct revenue display, the sell price per kWh must be entered in SETUP. If connection to the site is lost, or if an alarm is detected, the status indicator will be red. Click the Listen button with sound on for more information.

Trends are shown for the lifetime of the system using the graphs on the right. Select either an Energy or Revenue view using the button. Click the desired time period under the graph. Scroll over a data point with the mouse for more detailed information about that day. The carbon footprint pulldown gives energy equivalents for the solar power generated for the selected time period.

### **Analyzer - Performance**

Click the ANALYZER menu button and select a category in the pulldown menu and a time period under the graph. The carbon footprint will compute the energy equivalents to the solar energy generated over the selected time period. This helps visitors get a practical feel for the benefits available. To find the carbon equivalent for an arbitrary value, override the actual solar amount by entering a kWh value and selecting a category, then click the Calculator button. Other views including buy/sell energy use, performance and payback can be selected within the pulldown menu. The screen will return to the last value selected on return. Visit www.solarvu.net for a features video

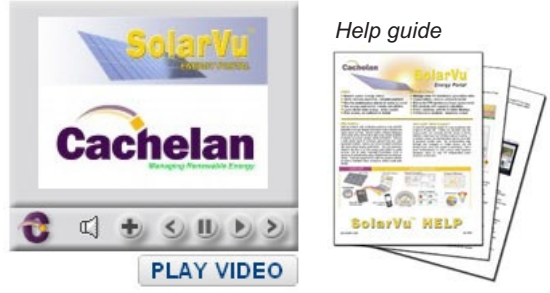

Site Summary Screen

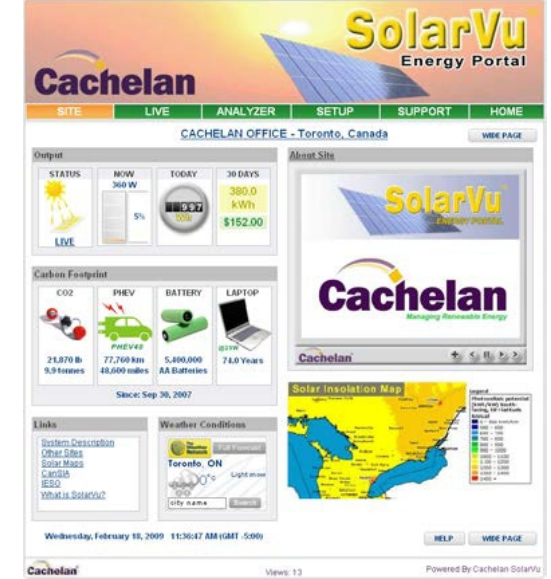

### LIVE view shows current conditions

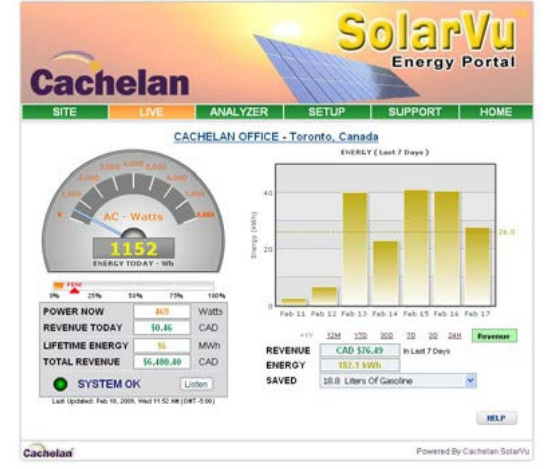

ANALYSER - select performance views from pulldown

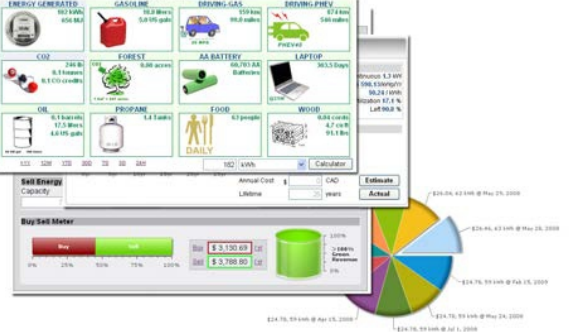

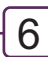